Тренинговый Центр Анфисы Бреус "Вдохновение"

Пошаговые инструкции по управлению и ведению блога на WordPress

# Урок №18

# Тема: Настройка записи (часть 3)

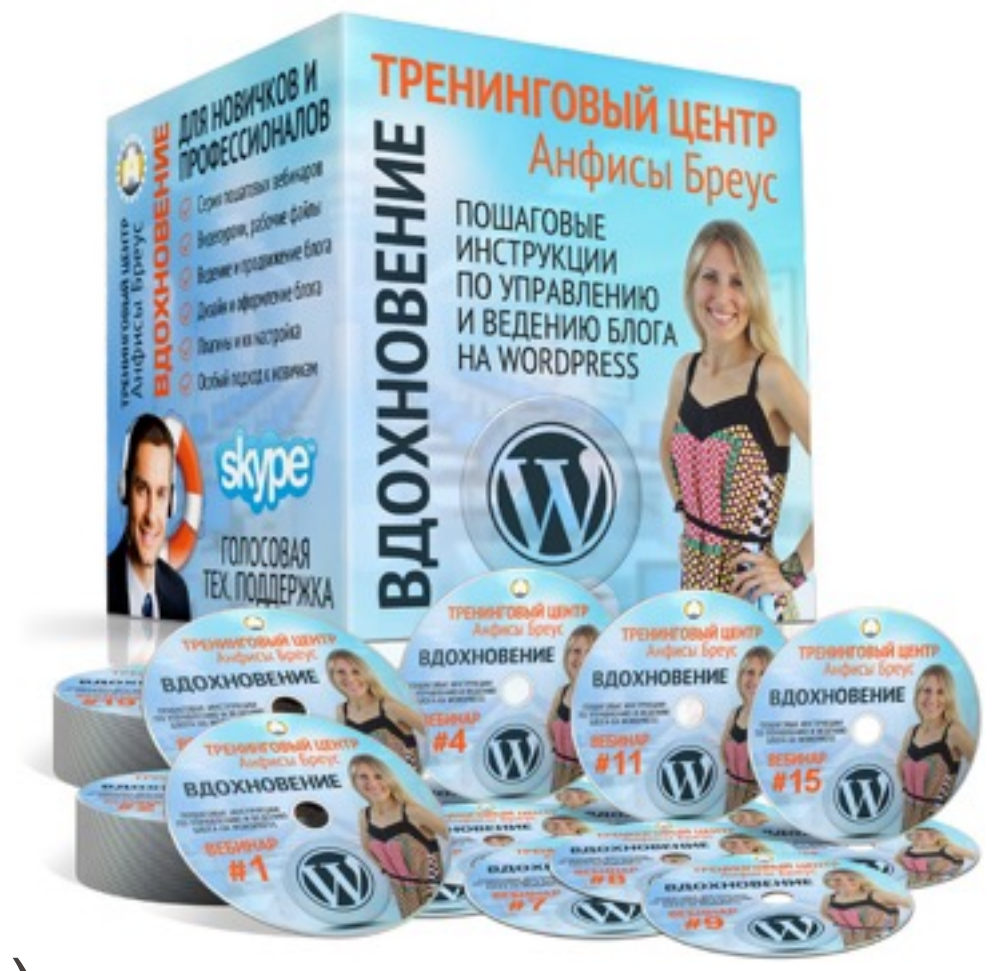

Вопросы:

•Блоки AB-Inspiration: форма подписки, похожие записи, кнопки поделиться в конце статьи

- •Произвольные поля
- •Блоки созданные плагинами: рейтинг (AB-Inspiration), Отключение даты публикации (AB-Inspiration), All In One SEO Pack

| <ul><li>Консоль</li><li>Инструменты SEO</li></ul> | На экране отображаются 3<br>All in One SEO Pack Исключение дополнительных блоков в статье Миниатюра записи Рубрики Метки |
|---------------------------------------------------|----------------------------------------------------------------------------------------------------|
| 🖈 Записи                                          | Обсуждение Комментарии Ярлык Автор                                                                                       |
| Все записи                                        | Разметка экрана                                                                                                    |
| Добавить новую                                    | Количество столбцов: 🔵 1 💿 2                                                                                             |
| Рубрики                                           | Включить растягивание редактора по высоте и полноэкранный режим.                                                         |
| Метки                                             |                                                                                                    |
| <b>9</b> ј Медиафайлы                             | Редактировать запись добавить новую                                                                                      |

Встроенные блоки в шаблоне AB-Inspiration

# Встроенные кнопки «Поделиться» в шаблоне AB-Inspiration в начале каждой статьи

## 12 причин выбрать шаблон AB-Inspiration для блога на WordPress

🏢 4 мая 2015 💄 Автор: Анфиса Бреус 🍡 Комментариев нет

🖪 Facebook 🔰 Twitter 🛛 S+ Google+ 🚯 VK 🛛 😫 ОК 🖉 Мой Мир

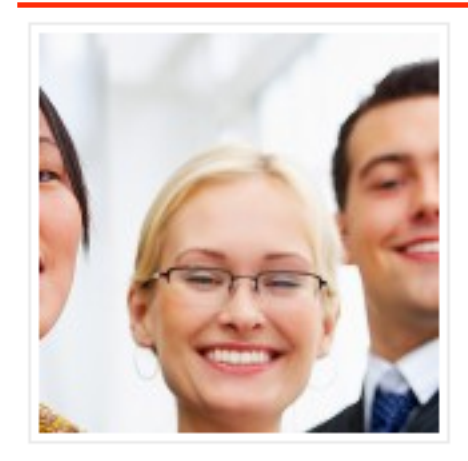

Lorem ipsum dolor sit атываеt, consectetur adipiscing elit. Nullam dapibus suscipit accumsan. Donec interdum eros nec diam sodales maximus. Vestibulum placerat varius risus vitae lacinia.

Sed efficitur sem leo, quis placerat ligula congue eget. In hac habitasse platea dictumst. Phasellus a dolor sed odio molestie

condimentum quis a odio. Aenean ultricies tortor nec ultrices pretium. Praesent vitae velit quam. Sed orci lectus, feugiat non augue ac, molestie gravida nulla.

Кнопки «Поделиться» в конце статьи»

## Встроенные блоки в шаблоне AB-Inspiration в конце каждой статьи

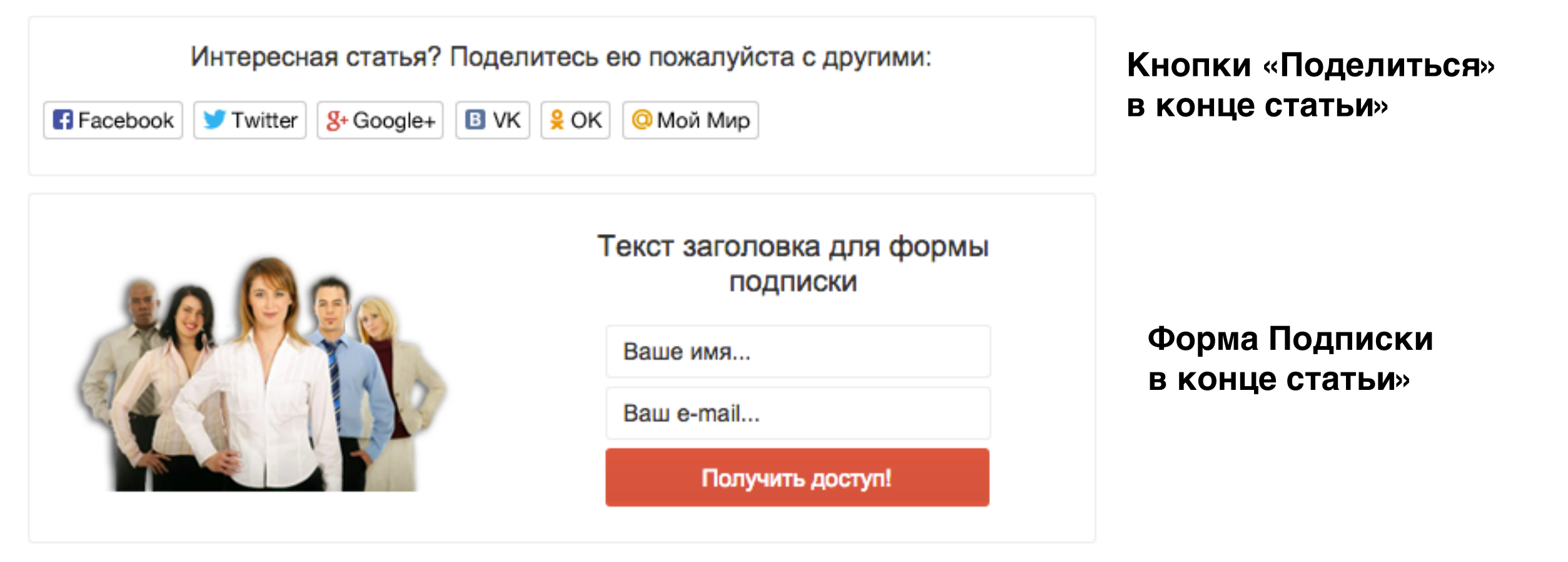

#### Похожие записи:

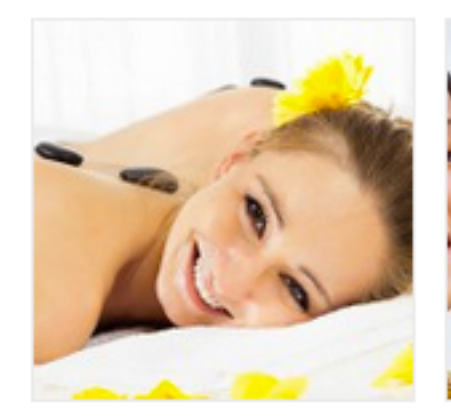

Lorem Ipsum has been the industry's standard dummy text

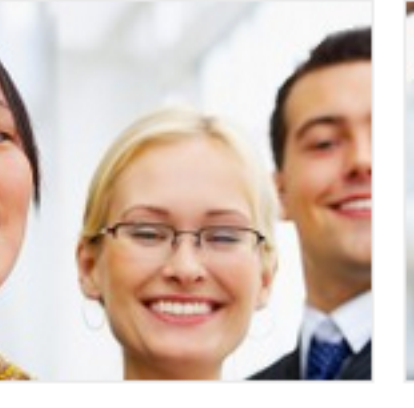

12 причин выбрать шаблон AB-Inspiration для блога на WordPress

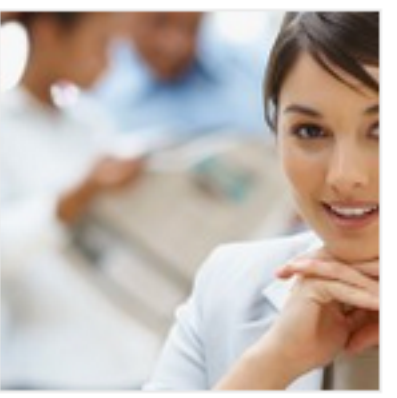

Как Самостоятельно создать и профессионально настроить бизнес блог

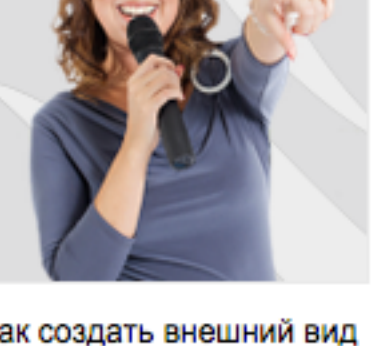

Как создать внешний вид блога за 15 минут

«Похожие записи» в конце статьи

#### http://wptraining.ru

- 1.Справа в верхнем углу редактора нажать на кнопку «Настройки экрана»
- 2.Отметить галочкой «Исключение дополнительных блоков в статье»

3.В боковой колонке появится блок «Исключение дополнительных блоков в статье» = > отметить галочкой те блоке, которые нужно исключить из данной статьи

| На экране отображаются                                                                                         |  |  |  |
|----------------------------------------------------------------------------------------------------|--|--|--|
| 🗌 All in One SEO Pack 🔄 Дата публикации 🗹 Цитата 🗹 Отправить обратные ссылки 🗹 Произвольные поля 🗹 Обсуждение  |  |  |  |
| 🗹 Комментарии 🗹 Ярлык 🗹 Автор 🗹 Исключение дополнительных блоков в статье 🗹 Миниатюра записи 🗹 Рубрики 🗹 Метки |  |  |  |
| Статистика рейтинга                                                                                            |  |  |  |
| Разметка экрана                                                                                                |  |  |  |
| Количество столбцов: 🔵 1 💿 2                                                                                   |  |  |  |
| Включить растягивание редактора по высоте и полноэкранный режим.                                               |  |  |  |

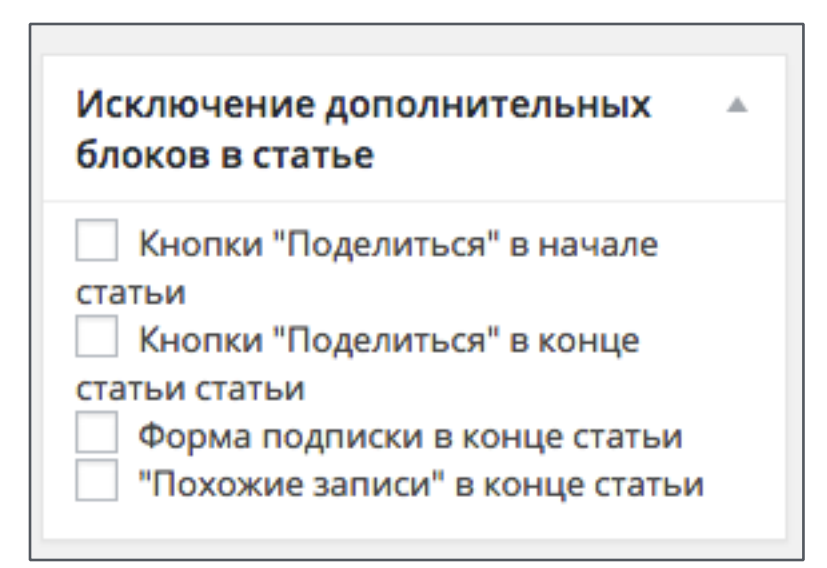

Настройка встроенных блоков (кнопки в конце статьи и форма в конце статьи) в шаблоне AB-Inspiration

## Поделиться в конце статьи

1. Внешний вид => Настройки шаблона

2.Вкладка «Поделиться в конце статьи»

3. Настройки внешнего вида блока (фон, граница, текст)

| <b>ч</b> ј медиафаилы                | Лицензия                  | Поделиться в конце статьи                              |  |
|--------------------------------------|---------------------------|--------------------------------------------------------|--|
| 📕 Страницы                           | Стипь Блога               |                                                        |  |
| 🗭 Комментарии                        | Стиль олога               | Фон                                                    |  |
| 🖉 Каталог                            | Стиль шапки               |                                                        |  |
|                                      | Стиль меню в шапке        | Фон блока Выбрать цвет                                 |  |
| х внешний вид                        | Стиль основного меню      |                                                        |  |
| Темы<br>Настроить                    | Стиль плавающего меню     | Граница                                                |  |
| Виджеты                              | Стиль контента            | Отображать границу вокруг блока "Поделиться"?          |  |
| Меню                                 | Стиль статьи              | Цвет границы Закругление углов                         |  |
| Ключ обновления<br>Настройки шаблона | Стиль виджетов            | Выбрать цвет Зрх 🗘                                     |  |
| Редактор                             | Стиль виджетов в футер    | Текст                                                  |  |
| 🖆 Плагины 🚺                          | Стиль футер               | Текст загодовка для кнопок "ПОЛЕЛИТЬСЯ" в конце статьи |  |
| 🛓 Пользователи                       | Настройки статей          | Интересная статья? Поделитесь ею пожалуйста с другими: |  |
| 🗲 Инструменты                        | Вставки                   | Здесь Вы можете указать свой заголовок                 |  |
| Настройки                            | Форма в виджете           | Стиль шрифта заголовка для кнопок "ПОДЕЛИТЬСЯ"         |  |
| Инструменты SEO                      | 2                         | 16px 🛊 Arial 💠 Обычн 🛊 🖬 Выбрать цвет                  |  |
| 🗘 Каталог                            | Поделиться в конце статьи | Стиль шрифта заголовка для кнопок "ПОДЕЛИТЬСЯ"         |  |
|                                      | Форма в конце статьи      | Расположение заголовка                                 |  |
| wP-Optimize                          | Баннеры                   | По-центру \$                                           |  |
| Свернуть меню                        |                           | http://wptraining.ru                                   |  |

# Форма подписки в конце статьи

### **1.Внешний вид** => Настройки шаблона 2.Вкладка «Форма в конце статьи»

3.Настройки внешнего вида блока (выбор/настройка респондера, фон, граница, текст, изображение, кнопка)

| 🞝 Медиафайлы                  | Лицензия                  | Форма в конце статьи 3                                                                     |
|-------------------------------|---------------------------|--------------------------------------------------------------------------------------------|
| Страницы                      | Стиль блога               | Форма подписки в конце статьи                                                              |
| 🗭 Комментарии                 | Стиль шапки               | Поставьте галочку, если хотите, чтобы форма подписки отображалась в конце каждой статьи    |
| Каталог                       | Стиль меню в шапке        |                                                                                            |
| 🔊 Внешний вид 🖌               | Стиль основного меню      | Рассыльщик писем                                                                           |
| Темы                          | Стиль плавающего меню     | Выберите сервис рассыльщика писем, которым Вы пользуетесь                                  |
| Настроить                     | Стиль контента            | Smartresponder 🗘                                                                           |
| Виджеты<br>Меню               | Стиль статьи              | TID UID DID                                                                                |
| Ключ обновления               | Стиль виджетов            |                                                                                            |
| Настройки шаблона<br>Редактор | Стиль виджетов в футер    | Фон                                                                                        |
| 🕼 Плагины 👩                   | Стиль футер               | Цвет фона блоке "Форма подписки"                                                           |
| 🛓 Пользователи                | Настройки статей          | Выбрать цвет                                                                               |
| 🔎 Инструменты                 | Вставки                   | Фон в виде картинки (ширина: 587рх, высота: 210рх)                                         |
| 🖪 Настройки                   | Форма в виджете           | Файл не выбран Загрузить                                                                   |
| Инструменты SEO               | Поделиться в конце статьи |                                                                                            |
| 🔅 Каталог                     | Форма в конце статьи 2    | Граница<br>✓ Отображать границу вокруг блока "Форма подписки?" <u>http://wptraining.ru</u> |

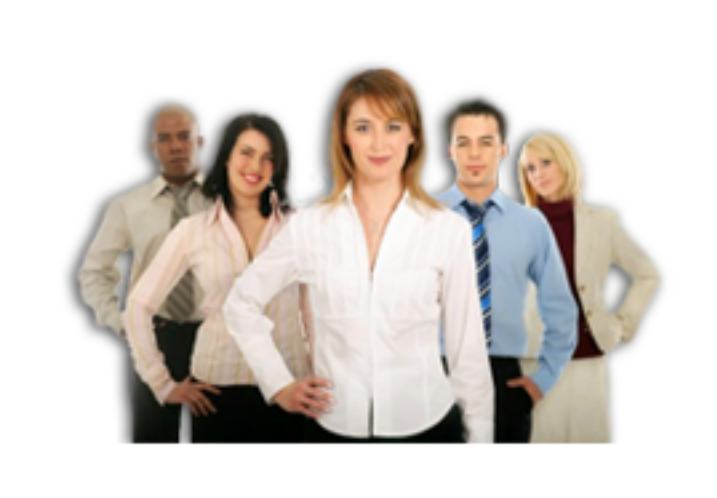

# Текст заголовка для формы подписки

Ваше имя...

Ваш e-mail...

Получить доступ!

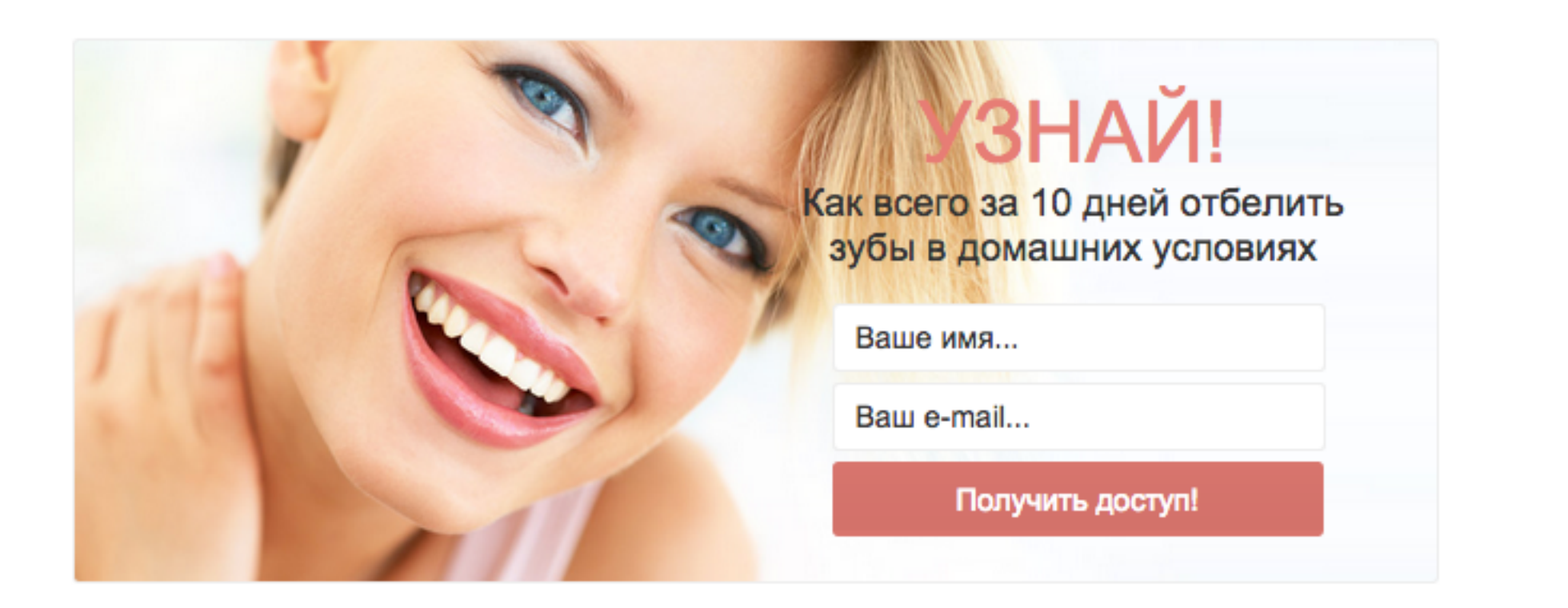

Произвольные поля

1.Справа в верхнем углу редактора нажать на кнопку «Настройки экрана»

2.Отметить галочкой «Произвольные поля»

3.Под редактором появится блок «Произвольные поля»

| На экране отображаются                                                                           |                   |
|--------------------------------------------------------------------------------------------------|-------------------|
| 🗌 All in One SEO Pack 🔄 Дата публикации 🗹 Цитата 🗹 Отправить обратные ссылки 🗹 Произвольные поля | 🗹 Обсуждение      |
| 🗹 Комментарии 🗹 Ярлык 🗹 Автор 🗹 Исключение дополнительных блоков в статье 📝 Миниатюра записи     | 🗹 Рубрики 🗹 Метки |
| Статистика рейтинга                                                                              |                   |

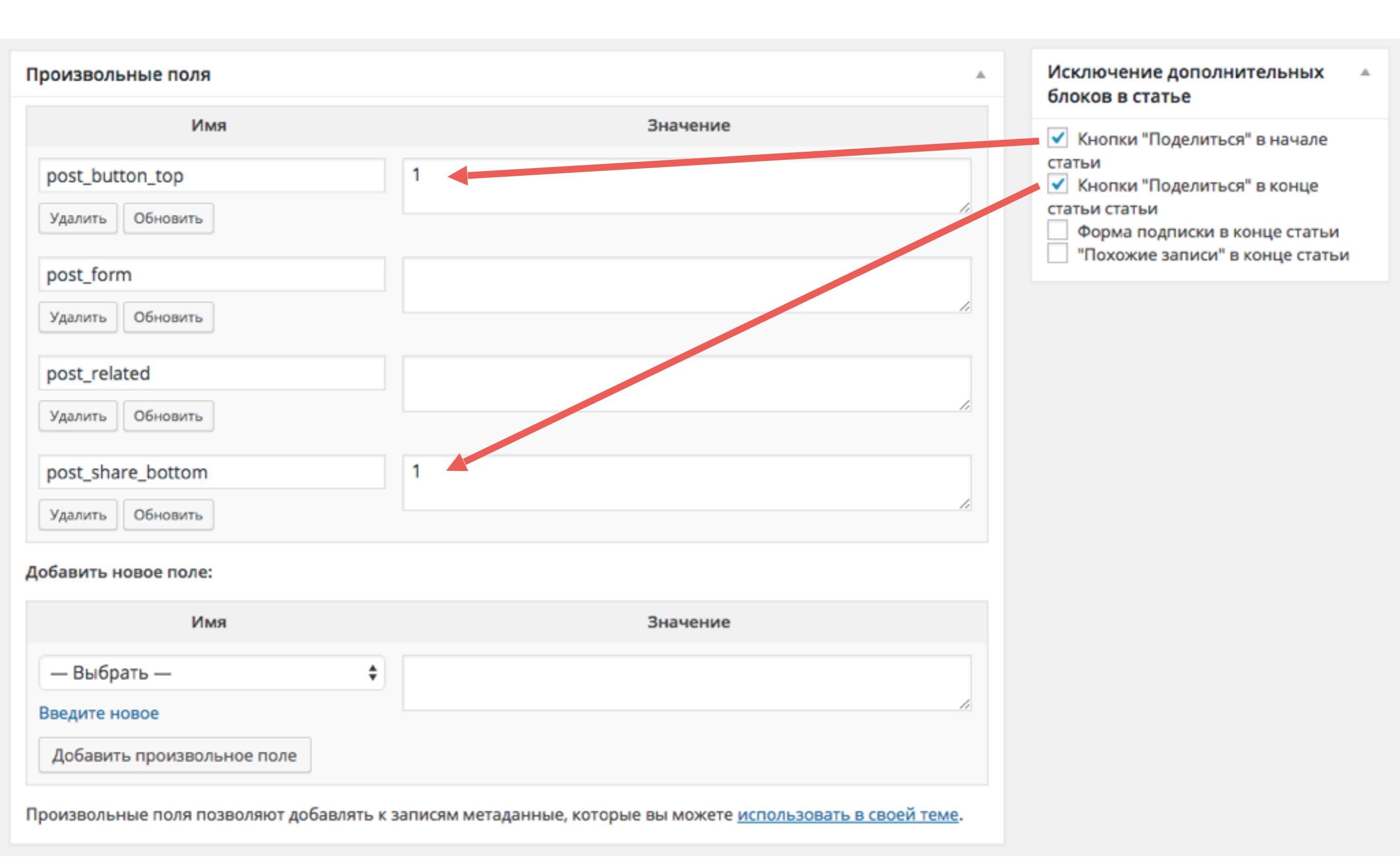

### http://wptraining.ru

Пример использования «**Произвольного поля**» (баннер в конце статьи)

Сложность 3

сложность З

1.Нажать на ссылку «ведите новое»

| Имя                        | Значение |
|----------------------------|----------|
| — Выбрать — 🔹 🗘            |          |
| ведите новое               |          |
| Добавить произвольное поле |          |

### сложность З

- 2. В поле «Имя» написать ключ (латинскими)
- 3. В поле «Значение», то что будет отображаться (можно использовать HTML)
- 4. Нажать на кнопку «Добавить произвольное поле»
- 5. Обновите/сохраните запись

#### Добавить новое поле:

| 2 Имя                      | 3 Значение                                                                                                    |
|----------------------------|----------------------------------------------------------------------------------------------------|
| banner<br>Отмена           | <a href="http://anfisabreus.ru"><img<br>src="http://anfisabreus.ru/wp-content/uploads/2014/12/728x90-<br/>ab-inspiration.jpg"&gt;</img<br></a> |
| Добавить произвольное поле |                                                                                                    |

Произвольные поля позволяют добавлять к записям метаданные, которые вы можете использовать в своей теме.

сложность З

| Произвольные поля                     |                                                                                                    |    |
|---------------------------------------|----------------------------------------------------------------------------------------------------|----|
| Имя                                   | Значение                                                                                                    |    |
| banner<br>Удалить Обновить            | <a href="http://anfisabreus.ru"><img src="http://anfisabreus.ru/wp-&lt;br&gt;content/uploads/2014/12/728x90-ab-inspiration.jpg"/></a> |    |
| post_button_top<br>Удалить Обновить   | 1                                                                                                    | 7, |
| post_form<br>Удалить Обновить         |                                                                                                    | ,  |
| post_related<br>Удалить Обновить      |                                                                                                    | // |
| post_share_bottom<br>Удалить Обновить | 1                                                                                                    | 1  |

http://wptraining.ru

сложность З

### 6. Внешний вид => Редактор

7. Открыть файл «single.php» для редактирования

8. Найти в коде функцию вывода контента: <?php the\_content(); ?> и

вставить код вывода значения призвольного поля до или после

<?php echo get\_post\_meta(\$post->ID, 'banner', true); ?>

### Редактировать темы

#### AB-Inspiration: Одна запись (single.php)

Выберите тему для изменения: AB-Inspiration

```
<?php if (of_get_option('thumbnail') == '1') { echo the_post_thumbnail(of_get_option('thumb_size'),
array("class" => "alignleft post_thumbnail", "itemprop" => "image")); } ?>
<div class="post-font" itemprop="articleBody" style="<?php if (of_get_option('thumb_size') == 'large') { ?
>padding-top:15px; clear:left;<?php }?>">
<?php the_content(); ?>
<?php echo get_post_meta($post->ID, 'banner', true); ?>
```

сложность З

### Новая запись с пингбэком

📰 7 мая 2015 💄 Автор: Анфиса Бреус 🔚 Комментариев нет

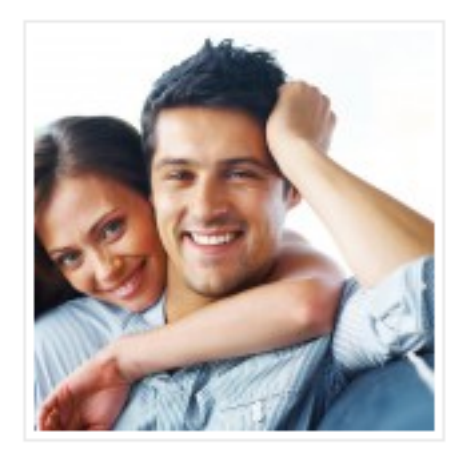

Sed efficitur sem leo, quis placerat ligula congue eget. In hac habitasse platea dictumst. Phasellus a dolor sed odio molestie condimentum quis a odio. <u>Aenean ultricies</u> tortor nec ultrices pretium. Praesent vitae velit quam. Sed orci lectus, feugiat non augue ac, molestie gravida nulla.

Средняя оценка: 0 из 5

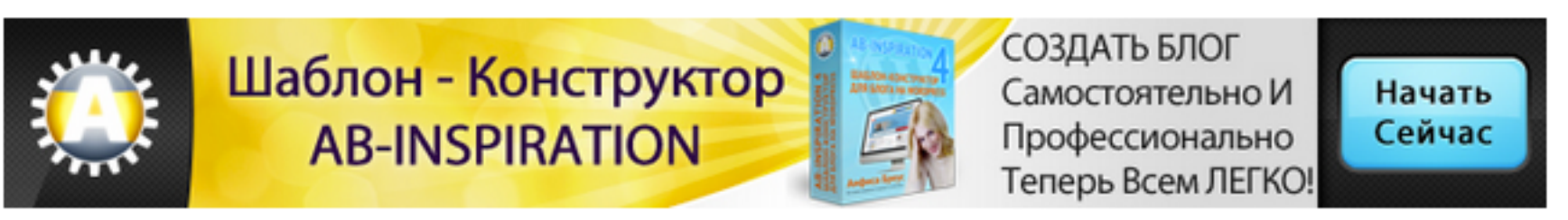

| ЗНАЙ!<br>Как всего за 10 дней отбелить<br>зубы в домашних условиях |
|--------------------------------------------------------------------|
| Ваше имя                                                           |
| Ваш e-mail                                                         |
| Получить доступ!                                                   |

http://wptraining.ru

сложность З

- 1. в новой статье в блоке «Произвольное поле» выбрать из списка
- «Имя» «banner» (тот ключ, который создали)
- 2. Написать значение в поле «Значение»
- 3. Нажать на кнопку «Добавить произвольное поле»

| Произвольные поля                                                                                                    | ▲                                                                          |
|----------------------------------------------------------------------------------------------------|----------------------------------------------------------------------------|
| Имя                                                                                                    | Значение                                                                   |
| Добавить новое поле:                                                                                                    |                                                                            |
| Имя                                                                                                    | Значение                                                                   |
| ✓ — Выбрать —<br><u>banner</u><br>client_name<br>client_photo<br>client_rating<br>client_video<br>company_website<br>email | к записям метаданные, которые вы можете <u>использовать в своей теме</u> . |

Блок плагина «Статистика рейтинга» (плагин «Рейтинг статей» для AB-Inspiration)

#### Главная » шаблон AB-Inspiration

### 12 причин выбрать шаблон AB-Inspiration для блога на WordPress

🏢 4 мая 2015 🛽 💄 Автор: Анфиса Бреус 🔚 Комментариев нет

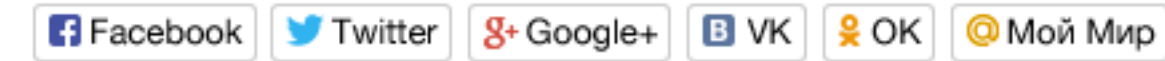

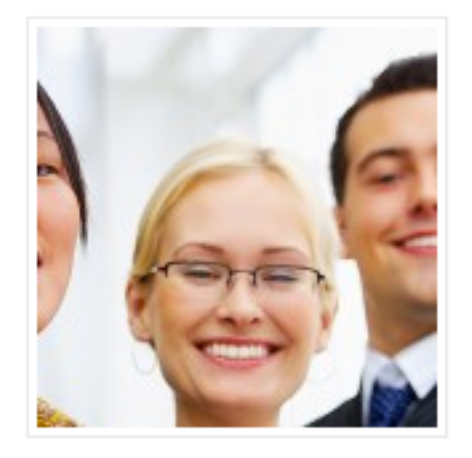

Lorem ipsum dolor sit атываеt, consectetur adipiscing elit. Nullam dapibus suscipit accumsan. Donec interdum eros nec diam sodales maximus. Vestibulum placerat varius risus vitae lacinia.

Sed efficitur sem leo, quis placerat ligula congue eget. In hac habitasse platea dictumst. Phasellus a dolor sed odio molestie

condimentum quis a odio. Aenean ultricies tortor nec ultrices pretium. Praesent vitae velit quam. Sed orci lectus, feugiat non augue ac, molestie gravida nulla.

Sed efficitur sem leo, quis placerat ligula congue eget. In hac habitasse platea dictumst. Phasellus a dolor sed odio molestie condimentum quis a odio. Aenean ultricies tortor nec ultrices pretium. Praesent vitae velit quam. Sed orci lectus, feugiat non augue ac, molestie gravida nulla.

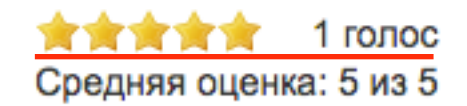

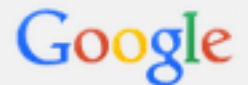

Поиск Видео Картинки Новости Ещё - Инструменты поиска

Результатов: примерно 642 000 (0,72 сек.)

#### Хостинг с WordPress | WordPress Россия - myWordPress.ru mywordpress.ru/hosting/ -

За небольшую сумму Вы получаете сразу готовый блог с предустановленным WordPress'ом. Проблема, правда, в том, что доступа по FTP к нему нет, ...

#### Хостинг для блога на WordPress - Блог Анфисы Бреус

anfisabreus.ru > Настройка WordPress \*

\*\*\*\* Pейтинг: 5 - 1 голос

29 марта 2012 г. - Какой выбрать хостинг для блога на WordPress, чтобы легко и просто создать блог без привлечения дополнительных специалистов. Вы посещали эту страницу несколько раз. Дата последнего посещения: 28.09.14

#### Блог хостинг - Esk Hosting www.eskhosting.ru/blog.php -

Лучший, платный хостинг для сайтов. хостинг php, хостинг mysql, хостинг для wordpress блогов - компания Эскхостинг. 1.Справа в верхнем углу редактора нажать на кнопку «Настройки экрана»

### 2.Отметить галочкой «Статистика рейтинга»

3.Справа в боковой колонке появится блок «Статистика рейтинга»

| На экране отображаются | Нажмите, чтобы переключить                                                         |                                |
|------------------------|------------------------------------------------------------------------------------|--------------------------------|
| All in One SEO Pack    | а публикации 🗹 Редакции 🗹 Цитата 🗹 Отправить обратные ссылки 🗹 Произвольные поля 🛛 | <ul> <li>Обсуждение</li> </ul> |
| 🖌 Комментарии 🗹 Ярлык  | 🗹 Автор 🗹 Исключение дополнительных блоков в статье 🗹 Миниатюра записи 🗹 Рубрики 🗹 | 🖊 Метки                        |
| Статистика рейтинга    |                                                                                    |                                |

#### Статистика рейтинга

| Статистика рейтинга                     |  |
|-----------------------------------------|--|
| ★★★★★ 1 голос<br>Средняя оценка: 5 из 5 |  |
| Статистика рейтинга статей:             |  |
| ★★★★★ 1 голос                           |  |
| ★★★★★ 0 голосов                         |  |
| ★★★★★ 0 голосов                         |  |
| ★★★★★ 0 голосов                         |  |
| ★★★★★ 0 голосов                         |  |

### Если еще нет рейтинга

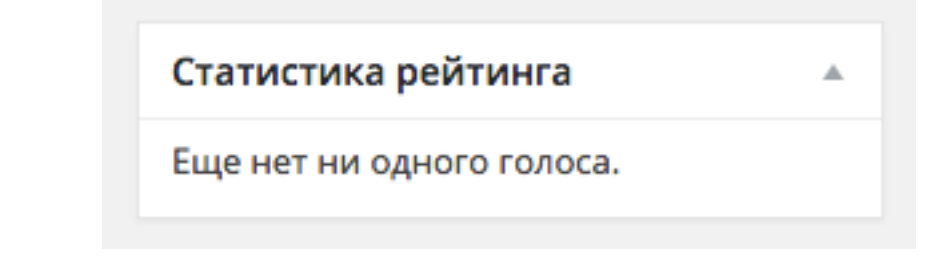

# Если блок «Статистика рейтинга» не появился

- 1. Настройки => Рейтинг статей
- 2. поставить галочку «Показывать статистику»
- 3. Сохранить настройки

| Внешний вид                         | Настройки Рейтинга    |                        |    |  |  |  |  |
|-------------------------------------|-----------------------|------------------------|----|--|--|--|--|
| Плагины 1<br>Пользователи           | Показывать рейтинг    | ✓                      |    |  |  |  |  |
| 🖋 Инструменты                       | Форма                 | Звезды                 | \$ |  |  |  |  |
| <mark>∔†</mark> Настройки •         | Цвет                  | Желтый                 | \$ |  |  |  |  |
| Общие                               | Расположение          | Справа                 | \$ |  |  |  |  |
| Написание                           | Шкала рейтинга        | 5                      |    |  |  |  |  |
| Чтение                              | Где добавить рейтинг  | Статьи                 | <  |  |  |  |  |
| Обсуждение                          |                       | Страницы               |    |  |  |  |  |
| Медиафайлы<br>_                     |                       | Каталог<br>Cart Orders |    |  |  |  |  |
| Постоянные ссылки<br>Рейтинг статей | Показывать статистику | 2                      |    |  |  |  |  |
| WP Shopping Cart                    | Сохранить настройки   | 3                      |    |  |  |  |  |
| WP-NoRef                            |                       |                        |    |  |  |  |  |

Блок плагина «Удаление даты публикации» (плагин для AB-Inspiration)

1.Справа в верхнем углу редактора нажать на кнопку «Настройки экрана»

2.Отметить галочкой «Дата публикации»

3.Под редактором появится блок «Дата публикации»

4.Поставить галочку, если хотите, чтобы дата публикации не отображалась в записи

| На экране отображаются                                                                                               |      |
|----------------------------------------------------------------------------------------------------|------|
| 🗌 All in One SEO Pack 🗹 Дата публикации 🗹 Редакции 🗹 Цитата 🗹 Отправить обратные ссылки 🗹 Произвольные поля 🗹 Обсужд | ение |
| 🗹 Комментарии 🗹 Ярлык 🗹 Автор 🗹 Исключение дополнительных блоков в статье 🗹 Миниатюра записи 🗹 Рубрики 🗹 Метки       |      |
| 🗹 Статистика рейтинга                                                                                                |      |

| Дата публикации                                                                         |  |  |  |  |  |
|-----------------------------------------------------------------------------------------|--|--|--|--|--|
| Поставьте галочку, если хотите, чтобы в данной записи не отображалась дата публикации 🗌 |  |  |  |  |  |

#### Главная » Без рубрики » шаблон AB-Inspiration

### Новая запись с пингбэком

🏢 7 мая 2015 🛽 💄 Автор: Анфиса Бреус 🏾 🦳 Комментариев нет

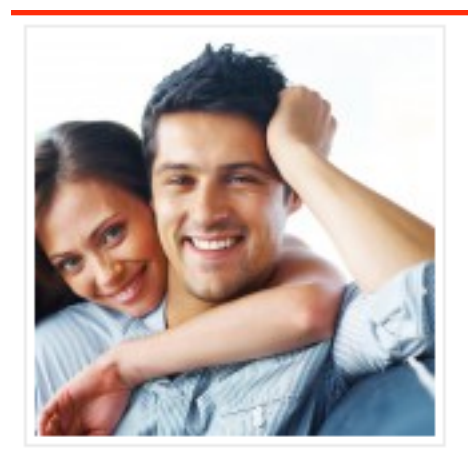

Sed efficitur sem leo, quis placerat ligula congue eget. In hac habitasse platea dictumst. Phasellus a dolor sed odio molestie condimentum quis a odio. Aenean ultricies tortor nec ultrices pretium. Praesent vitae velit quam. Sed orci lectus, feugiat non augue ac, molestie gravida nulla.

> 0 голосов Средняя оценка: 0 из 5

Главная » Без рубрики » шаблон AB-Inspiration

### Новая запись с пингбэком

Автор: Анфиса Бреус 📃 Комментариев нет

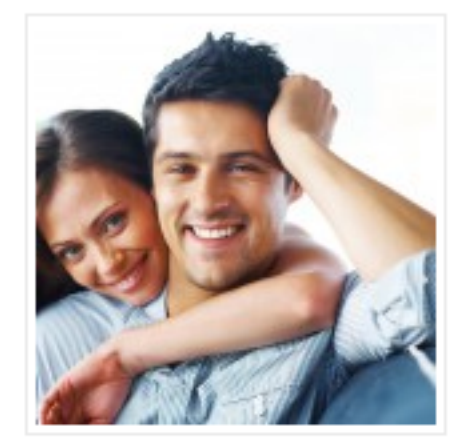

Sed efficitur sem leo, quis placerat ligula congue eget. In hac habitasse platea dictumst. Phasellus a dolor sed odio molestie condimentum quis a odio. <u>Aenean ultricies</u> tortor nec ultrices pretium. Praesent vitae velit quam. Sed orci lectus, feugiat non augue ac, molestie gravida nulla.

> 0 голосов Средняя оценка: 0 из 5

# Блок плагина «All in One SEO Pack»

1.Справа в верхнем углу редактора нажать на кнопку «Настройки экрана»

2.Отметить галочкой «Произвольные поля»

З.Под редактором появится блок «Произвольные поля»

#### На экране отображаются

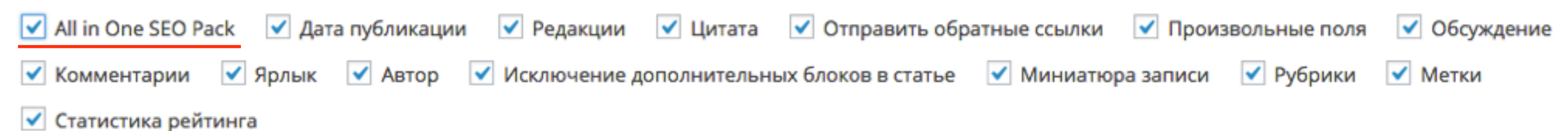

#### All in One SEO Pack

?

? Help 🔺

#### Обновить плагин до Pro-версии

Предварительный просмотр

#### Новый заголовок для данной статьи | Новый блог

http://localhost:8888/wpform/novaya-zapis-s-pingbekom/ Новое описание для данной статьи. Это описание перезапишет первые строчки текста. Данных текст попадет только в мета теги для ботов

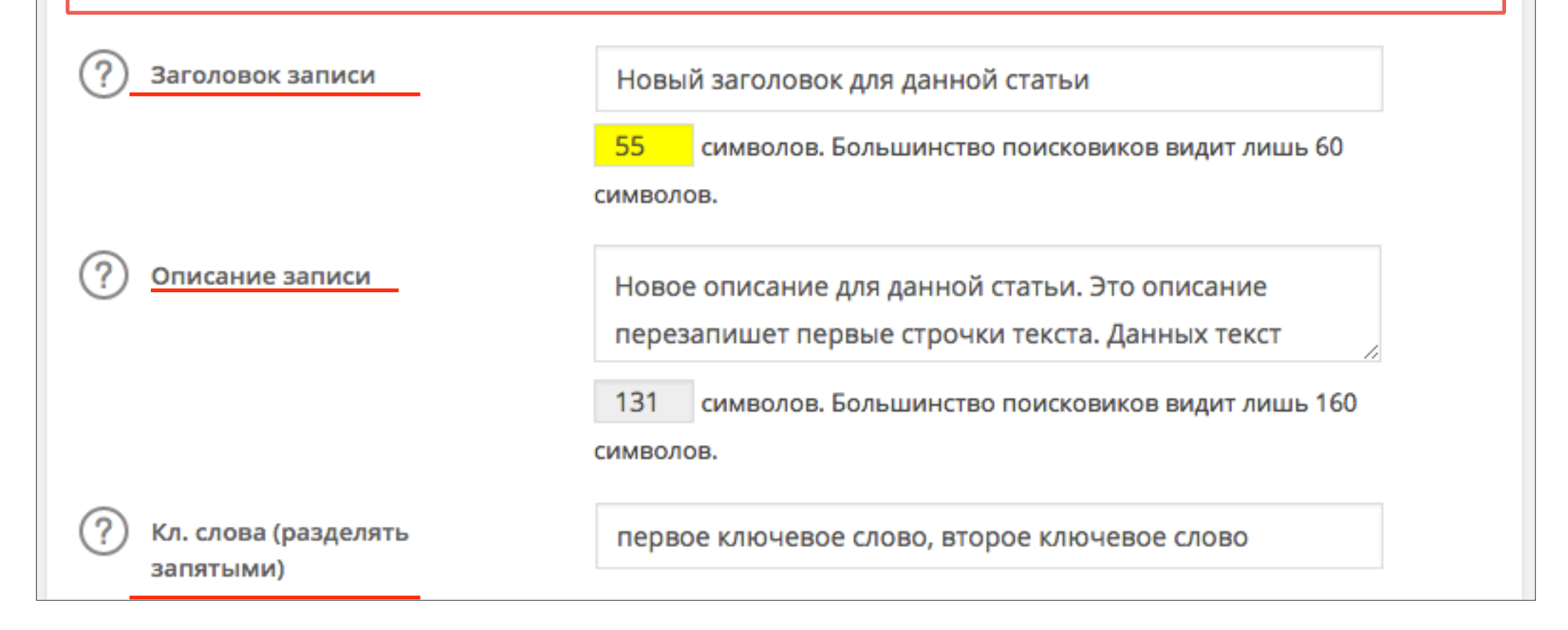

## Данные полей плагина All In One SEO Pack в мета тегах записи

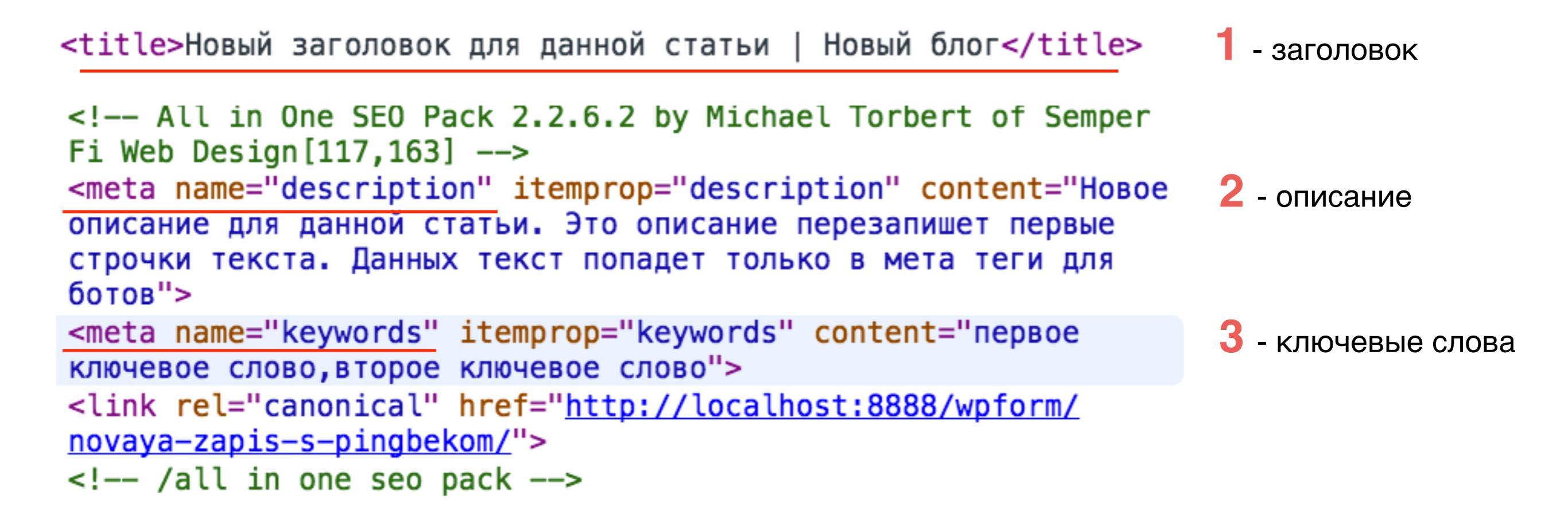

## <title>Новый заголовок для данной статьи | Новый блог</title>

| <ul> <li>Новый заголовок для данной ×</li> </ul>                                                                                                    | + •                      | - title - заголовок |                                  |                 |  |  |  |  |
|----------------------------------------------------------------------------------------------------|--------------------------|---------------------|----------------------------------|-----------------|--|--|--|--|
| Contemporaries Contemporaries Contem | bekom/                   |                     |                                  | -               |  |  |  |  |
|                                                                                                    |                          |                     |                                  |                 |  |  |  |  |
| Цорий Блог                                                                                                    |                          |                     |                                  |                 |  |  |  |  |
| поври рлог                                                                                                    |                          |                     |                                  |                 |  |  |  |  |
| ЕЩЕ ОДИН САЙТ НА WORDF                                                                                                    | PRESS                    |                     |                                  |                 |  |  |  |  |
|                                                                                                    |                          |                     |                                  |                 |  |  |  |  |
| Главная Отзывы Ко                                                                                                    | нтакты Карта сайта       | каталог             |                                  |                 |  |  |  |  |
|                                                                                                    |                          |                     |                                  |                 |  |  |  |  |
| Francisco y Fea puépuira y juantago AR Inspiration                                                                                                    |                          |                     |                                  |                 |  |  |  |  |
|                                                                                                    |                          |                     |                                  |                 |  |  |  |  |
| Новая запись с пингбэком                                                                                                    |                          |                     |                                  |                 |  |  |  |  |
| 🚨 Автор: Анфиса Бреус 🧠 Комментариев нет                                                                                                    |                          |                     |                                  |                 |  |  |  |  |
| Sed efficitur sem leo, quis placerat ligula congue eget. In hac                                                                                                    |                          |                     |                                  |                 |  |  |  |  |
| habitasse platea dictumst. Phasellus a dolor sed odio molestie                                                                                                    |                          |                     |                                  |                 |  |  |  |  |
| pretium Praesent vitae velit quam. Sed orci lectus, feugiat non                                                                                                    |                          |                     |                                  |                 |  |  |  |  |
|                                                                                                    | auque ac. molestie gravi |                     |                                  |                 |  |  |  |  |
| A COLOR                                                                                                    |                          |                     |                                  |                 |  |  |  |  |
|                                                                                                    |                          | <b>★★</b>           |                                  |                 |  |  |  |  |
|                                                                                                    |                          | Cpe                 | дняя оценка: 0 из 5 <u>http:</u> | //wptraining.ru |  |  |  |  |

# Викторина

http://wptraining.ru

Вы хотите отключить показ кнопок поделить в конце статьи. Как это сделать (в шаблоне AB-Inspiration)

- 1.В редакторе статьи отключить показ в блоке «Исключение дополнительных блоков в статье»
- 2.В настройках шаблона раздел «Настройка статьи»
- 3.В настройках шаблона раздел «Поделиться в конце статьи»

Вы хотите отключить показ формы подписки в конце статьи во всех записях на блоге. Как это сделать (в шаблоне AB-Inspiration)

- 1.В редакторе статьи отключить показ в блоке «Исключение дополнительных блоков в статье»
- 2.В настройках шаблона раздел «Настройка статьи»
- 3.В настройках шаблона раздел «Форма в конце статьи»

Вы хотите отключить показ даты публикации в данной записи. Как это сделать (в шаблоне AB-Inspiration)

- 1.В настройках шаблона
- 2.Установить плагин «Дата публикации» в редакторе поставить
  - галочку в блоке «Дата публикации»
- 3.В настройках блога

# Урок №19

# Тема: Медиафайлы (сложность 1)

Вопросы

- •Загрузка медиафайлов
- •Типы медиафайлов
- •Управление медиафайлами

# Четверг, 14 мая, в 18.45

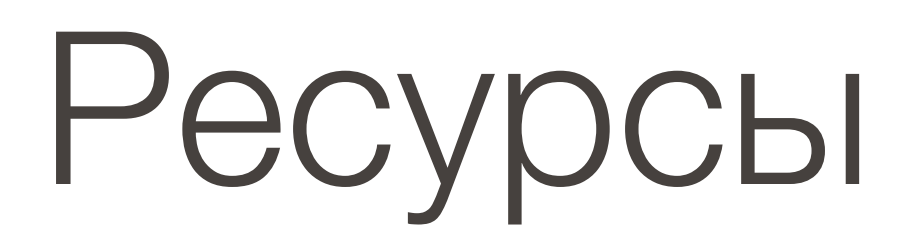

# http://wptraining.ru

записи вебинаров, план и расписание занятий

# http://wpwebinar.ru

вход на вебинары, скидка для участников

# http://anfisabreus.ru/blog

записи вебинаров, обсуждение, вопросы, предложения

# https://vk.com/wpblog.club

группа в контакте, обсуждение, вопросы, предложения